## cisco.

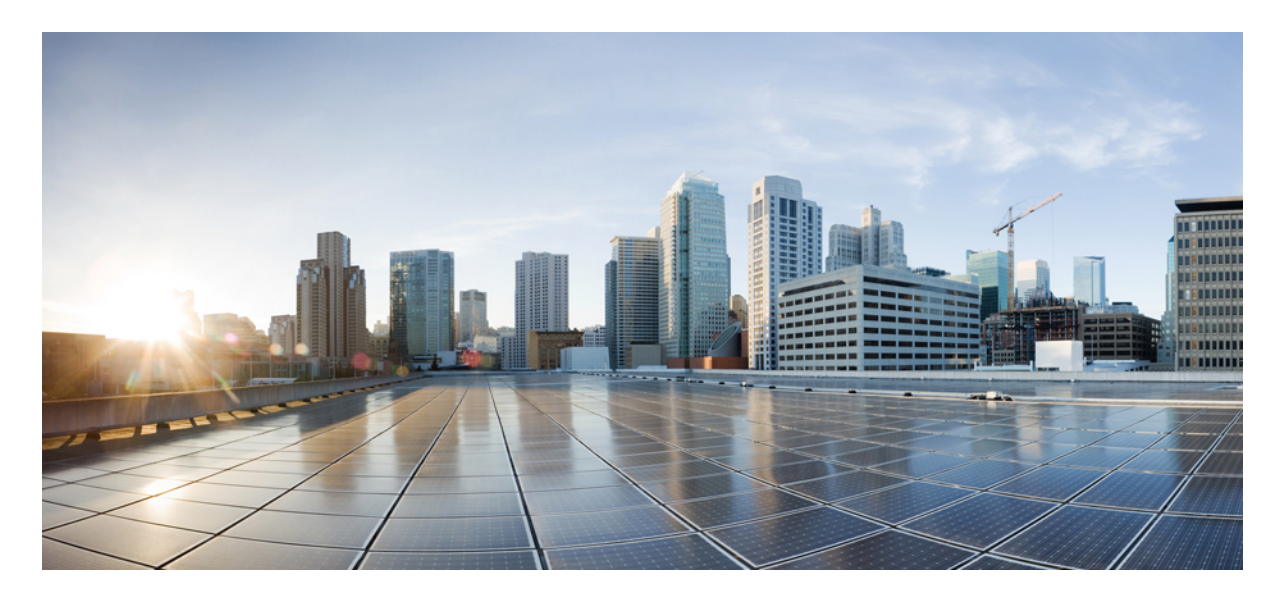

Cisco Webex ミーティング仮想デスクトップアプリ 39.3 の管理ガイ ド

Cisco Webex Meetings 仮想デスクトップアプリについて 2 Cisco Webex ミーティング仮想デスクトップアプリのアーキテクチャ 2 要件 3 Cisco Expressway 14 Cisco Unified Communications Manager (CUCM) の有効化 14 Cisco Webex Meetings Virtual Desktop App の展開とインストールのワークフロー 17 ホストされる仮想デスクトップワークフローの設定 18 コンポーネントワークフローのインストール 18 DNS サーバでの SRV レコードの展開 19 インストール 21 コマンドラインからの Cisco Webex Meetings Virtual Desktop App のインストール 22 Cisco Webex Meetings Virtual Desktop App の開始 25 改訂: 2019年5月21日,

# Cisco Webex Meetings 仮想デスクトップ アプリについて

Cisco Webex ミーティング仮想デスクトップアプリは、シンクライアントを使用している仮想デスクトップ環境の音声 とビデオを最適化します。Windows、Linux、Unicon elux、HP ThinPro をサポートしているバージョンの Cisco Webex で は、ホストはミーティングに接続し、ホストされた仮想デスクトップ (HVD) からロビーを管理することができ、ホス トと出席者双方の優れたエクスペリエンスを保証することができます。ソフトウェアは、HVD を通さずに、すべての オーディオおよびビデオストリームをシンクライアントおよび会議サーバ間で直接ルーティングします。

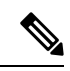

(注) ホストは、サイトが Cisco Webex Control Hub で管理されている場合、またはサイトが Webex サイト管理で管理 され、コントロールハブにリンクされている場合に、Webex Meeting 仮想デスクトップアプリからミーティング を開始できます。詳細については、「Cisco Webex サイトを制御ハブにリンクする」を参照してください。

これらのドキュメントでは、次のトピックについて情報を提供しています。

### Cisco Webex ミーティング仮想デスクトップアプリのアーキテク チャ

Webex ミーティング仮想デスクトップアプリは、ビデオデバイスに類似するアーキテクチャコンポーネントを提供します。

### Deployment

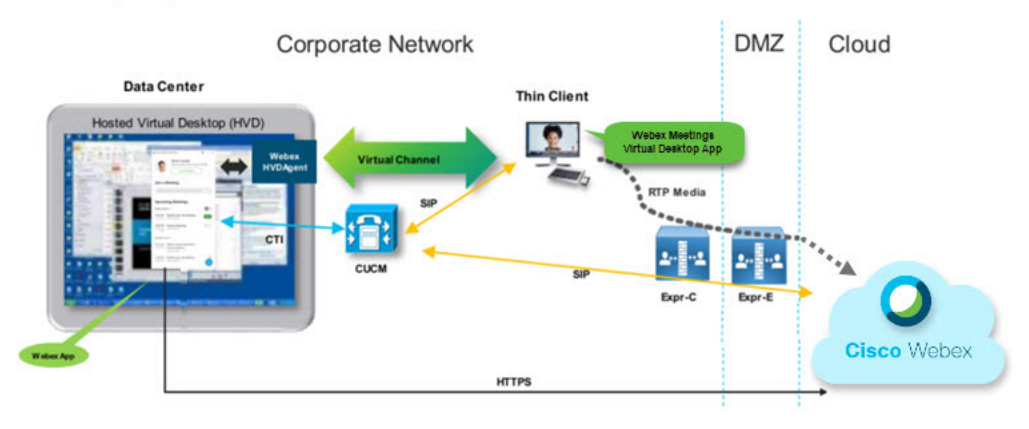

### 要件

Webex ミーティング仮想デスクトップアプリバージョン WBS39.3 を展開する前に、次の要件を満たしていることを確認してください。

- •Webex ミーティング仮想デスクトップアプリでユーザを認証します
- ユーザは、Webex Control Hub で管理されている、または Webex Control Hub によってリンクされているアカウント をWebex サイトに持っている必要があります
- Cisco Unified Communications Manager (CUCM) および Cisco Expressway は、最小バージョン要件を満たしています
  - CUCM バージョン
    - •10.5(2)以降(最小)
    - •11.5(1)SU3以降(推奨)
  - Cisco Expressway C および E バージョン X8.10.1 以降

次の表に、以下の要件を示します。

- Windows、Windows Server、および Windows Embedded
- Ubuntu
- ・ユニコン eLux
- HP ThinPro

表 1: Windows、Windows Server、および Windows Embedded

| コンポーネント                       | 要件                                                                               |
|-------------------------------|----------------------------------------------------------------------------------|
| Microsoft Windows ベースのシンクライアン | ・インストールされている RAM 2 GB                                                            |
| トハードウェア                       | • 物理メモリの空き容量 128 MB                                                              |
|                               | • 空きディスク容量 256 MB                                                                |
|                               | • CPU モバイル AMD Sempron プロセッサ 3600 +、2 GHz Intel Core 2<br>CPU、または T7400 2.16 GHz |
|                               | • DirectX 11 互换 GPU                                                              |
|                               | • USB 2.0(USB カメラおよび音声デバイス用)                                                     |

| コンポーネント                           | 要件                                                                                                    |
|-----------------------------------|----------------------------------------------------------------------------------------------------|
| Microsoft Windows ベースのシンクライアン     | Microsoft Windows 7                                                                                                  |
| F OS                              | Microsoft Windows 8                                                                                                  |
|                                   | Microsoft Windows 8.1                                                                                                |
|                                   | Microsoft Windows 10                                                                                                 |
| Windows Embedded Standard ベースのシン  | ・インストールされている RAM 2 GB                                                                                                |
| クライアントハードウェア<br>                  | • 物理メモリの空き容量 128 MB                                                                                                  |
|                                   | • 空きディスク容量 256 MB                                                                                                    |
|                                   | <ul> <li>CPUパフォーマンスは、最大ビデオ解像度に影響します。Windows<br/>Embedded Standard シンクライアントでは、予測される解像度は CPU<br/>によって異なります。</li> </ul> |
|                                   | <ul> <li>・最大 720p、クアドコア AMD GX-420ca SOC 2 GHz またはそれに<br/>相当する</li> </ul>                                            |
|                                   | ・最大 240p、デュアルコア AMD G-T56N 1.65 GHz またはそれに相<br>当する                                                                   |
|                                   | ・デュアルコア VIA Eden X2 U4200 1 GHz または同様の CPU によるオーディオのみのサポート                                                           |
|                                   | (注) これらのハードウェア仕様は、予測される解像度のガイド<br>ラインにすぎません。その他の要因はビデオ解像度に影響<br>することがあります。                                           |
|                                   | • DirectX 11 互换 GPU                                                                                                  |
|                                   | • USB 2.0(USB カメラおよび音声デバイス用)                                                                                         |
|                                   | (注) Webex Meetings Virtual Desktop App for Windows は Microsoft .NET Framework または Java モジュールを必要としません。                |
| Hosted virtual desktop OS (サーバー側) | Microsoft Windows 7                                                                                                  |
|                                   | Microsoft Windows 8                                                                                                  |
|                                   | Microsoft Windows 8.1                                                                                                |
|                                   | Microsoft Windows 10                                                                                                 |
| Windows Embedded Standard ベースのシン  | Windows Embedded Standard 7                                                                                          |
| クライアント OS                         | Windows Embedded Standard 8                                                                                          |
|                                   | Windows 10 IoT Enterprise                                                                                            |

| コンポーネント                              | 要件                                                                                                    |  |  |
|--------------------------------------|----------------------------------------------------------------------------------------------------|--|--|
| ホストされた仮想デスクトップの接続ブ<br>ローカー           | <ul> <li>Citrix XenDesktop 7.15 およびそれ以降の 7.x バージョン</li> <li>VMware ホライズン 7.0 およびそれ以降 7.x バージョン</li> </ul>                      |  |  |
|                                      | (注) 電話機の接続に関する問題を回避するには、次の手順を実行し<br>ます。                                                                                        |  |  |
|                                      | <ul> <li>64ビットのWindowsを使用するシンクライアントでは、32<br/>ビットコアリモートエクスペリエンスを選択します。</li> </ul>                                               |  |  |
|                                      | •64 ビットマシンの VMware ホライズンインストレーション<br>上で、Webex ミーティング仮想デスクトップアプリをイン<br>ストールします。                                                 |  |  |
| Windows Server                       | Microsoft Windows 2012 R2                                                                                                    |  |  |
|                                      | Microsoft Windows 2016                                                                                                    |  |  |
| Windows Embedded                     | Microsoft WES 7                                                                                                    |  |  |
|                                      | Microsoft WES 8                                                                                                    |  |  |
|                                      | Microsoft Windows IoT                                                                                                    |  |  |
| Cisco Unified Communications Manager | ・推奨される CUCM Release 11.5 (1) SU3 以降                                                                                            |  |  |
|                                      | • 最小 CUCM リリース 10.5 (2)                                                                                                    |  |  |
| アクセサリ                                | サポートされる音声およびビデオ アクセサリのリストについては、<br>「Unified Communications Endpoint and Client Accessories」を参照してくだ<br>さい。                      |  |  |
|                                      | <ul> <li>Cisco Webex Meetings 仮想デスクトップ アプリ ミーティングを開始<br/>または終了するためのアクセサリの使用、またはミーティングのミュー<br/>トとミュート解除はサポートされていません。</li> </ul> |  |  |
|                                      | <ul> <li>ホストが [ミーティングの終了] ボタンを使用してミーティングを終<br/>了した場合、ミーティングは新しいホストを割り当てずに、直接終了<br/>します</li> </ul>                              |  |  |

#### 表 2: Ubuntu

| コンポーネント                                         | 要件                                                                                                    |
|-------------------------------------------------|----------------------------------------------------------------------------------------------------|
| Ubuntu thin クライアント: ハードウェア                      | Ubuntu 14.04 32 ビットの LTS では、次のハードウェアがサポートされて<br>います。                                                                           |
|                                                 | ・インストールされている RAM 2 GB                                                                                                    |
|                                                 | • 物理メモリの空き容量 256 MB                                                                                                    |
|                                                 | • 空きディスク容量 256 MB                                                                                                    |
|                                                 | ・CPU: AMD G-T56N 1.65 GHz、または Intel Core 2 Duo T7500 2.2 GHz                                                                   |
|                                                 | •USB 2.0(USB カメラおよび音声デバイス用)                                                                                                    |
| Ubuntu: ハードウェア                                  | • Ubuntu 14.04 32-bit LTS                                                                                                    |
| Hosted virtual desktop OS (サーバー側)               | Microsoft Windows 7                                                                                                    |
|                                                 | Microsoft Windows 10                                                                                                    |
|                                                 | • Microsoft Windows サーバ 2016                                                                                                   |
| ホストされた仮想デスクトップの接続ブ                              | • Citrix XenDesktop 7.15 およびそれ以降の 7.x バージョン                                                                                    |
|                                                 | ・VMware ホライズン 7.5 およびそれ以降 7. x バージョン                                                                                           |
| Citrix 受信機または VMware ホライズンク                     | <ul> <li>• 13.8.0 以降 (32-ビットバージョンが必要)</li> </ul>                                                                               |
| ライアント2 <sup>4</sup> (シンクライアントにインス<br>トールされています) | • VMware 4.4.0 以降 (32 ビットバージョンが必要)                                                                                             |
| Cisco Unified Communications Manager            | ・推奨される CUCM Release 11.5 (1) SU3 以降                                                                                            |
|                                                 | •最小 CUCM リリース 10.5 (2)                                                                                                    |
| アクセサリ                                           | サポートされる音声およびビデオ アクセサリのリストについては、<br>「Unified Communications Endpoint and Client Accessories」を参照してくだ<br>さい。                      |
|                                                 | <ul> <li>Cisco Webex Meetings 仮想デスクトップ アプリ ミーティングを開始<br/>または終了するためのアクセサリの使用、またはミーティングのミュー<br/>トとミュート解除はサポートされていません。</li> </ul> |
|                                                 | <ul> <li>ホストが [ミーティングの終了] ボタンを使用してミーティングを終<br/>了した場合、ミーティングは新しいホストを割り当てずに、直接終了<br/>します。</li> </ul>                             |

<sup>1</sup> Citrix 受信機またはVMwareホライズンクライアントは、対応する接続ブローカー向けのユーザインターフェイス が用意されています。

(PCoIP および Blaster)

#### 表 3: ユニコン eLux

| コンポーネント                                                                  | 要件                                                                                                    |
|--------------------------------------------------------------------------|----------------------------------------------------------------------------------------------------|
| ユニコン eLux シンクライアント: ハード<br>ウェア                                           | <ul> <li>シンクライアントの最小ハードウェア要件は次のとおりです。</li> <li>・1.6 GHz デュアルコア プロセッサ</li> <li>・2 GB RAM</li> <li>次のクライアントハードウェアは、elux RP 5.7.0 でテストされます。</li> <li>・HP T520</li> <li>・HP T620 デュアルコア/クアドコア</li> <li>・HP T630 デュアルコア/クアドコア</li> <li>・HP T730</li> </ul> |
| Hosted virtual desktop OS (サーバー側)                                        | ・ Microsoft Windows 7<br>・ Microsoft Windows 10<br>・ Microsoft Windows サーバ 2016                                                                                                    |
| ホストされた仮想デスクトップの接続ブ<br>ローカー                                               | ・Citrix XenDesktop 7.15 およびそれ以降の 7 .x バージョン<br>・VMware ホライズン 7.5 およびそれ以降 7. x バージョン                                                                                                    |
| Citrix 受信機または VMware ホライズンク<br>ライアント<br>2<br>(シンクライアントにインストールされてい<br>ます) | ・13.8.0 以降 (32-ビットバージョンが必要)<br>・VMware 4.4.0 以降 (32 ビットバージョンが必要)                                                                                                    |
| Cisco Unified Communications Manager                                     | <ul> <li>・推奨される CUCM Release 11.5 (1) SU3 以降</li> <li>・最小 CUCM リリース 10.5 (2)</li> </ul>                                                                                                    |

| コンポーネント | 要件                                                                                                    |
|---------|----------------------------------------------------------------------------------------------------|
| アクセサリ   | サポートされる音声およびビデオ アクセサリのリストについては、<br>「Unified Communications Endpoint and Client Accessories」を参照してくだ<br>さい。                      |
|         | <ul> <li>Cisco Webex Meetings 仮想デスクトップ アプリ ミーティングを開始<br/>または終了するためのアクセサリの使用、またはミーティングのミュー<br/>トとミュート解除はサポートされていません。</li> </ul> |
|         | <ul> <li>ホストが [ミーティングの終了] ボタンを使用してミーティングを終<br/>了した場合、ミーティングは新しいホストを割り当てずに、直接終了<br/>します</li> </ul>                              |

<sup>2</sup> Citrix 受信機またはVMwareホライズンクライアントは、対応する接続ブローカー向けのユーザインターフェイス が用意されています。

(PCoIP および Blaster)

#### 表 4 : HP ThinPro

| コンポーネント                           | 要件                                                |
|-----------------------------------|---------------------------------------------------|
| HP ThinPro 6.2 : ハードウェア           | シンクライアントの最小ハードウェア要件は次のとおりです。                      |
|                                   | ・1.6 GHz デュアルコア プロセッサ                             |
|                                   | • 2 GB RAM                                        |
|                                   | HP ThinPro 6.2 を伴うシンクライアントを使用した、サポートされている<br>デバイス |
|                                   | • HP T520                                         |
|                                   | ・HP T620 デュアルコア/クアドコア                             |
|                                   | ・HP T630 デュアルコア/クアドコア                             |
|                                   | • HP T730                                         |
| HP ThinPro platform イメージ          | HP ThinPro 6.2: T7X62022                          |
| Hosted virtual desktop OS (サーバー側) | Microsoft Windows 7                               |
|                                   | Microsoft Windows 10                              |
|                                   | ・Microsoft Windows サーバ 2016                       |
| ホストされた仮想デスクトップの接続ブ                | • Citrix XenDesktop 7.15 およびそれ以降の 7.x バージョン       |
| ローカー                              | ・VMware ホライズン 7.5 およびそれ以降 7. x バージョン              |

| コンポーネント                                         | 要件                                                                                                    |  |
|-------------------------------------------------|----------------------------------------------------------------------------------------------------|--|
| Citrix 受信機または VMware ホライズンク                     | HP ThinPro 6.2 の場合                                                                                                    |  |
| ライアント2 <sup>-</sup> (シンクライアントにインス<br>トールされています) | HP ThinPro の画像には、Citrix と VMware が含まれています。                                                                                     |  |
|                                                 | ・ICA クライアント: 13.8.0 以降 (32-ビットバージョンが必要)                                                                                        |  |
|                                                 | • VMware 4.4.0 以降 (32 ビットバージョンが必要)                                                                                             |  |
| Cisco Unified Communications Manager            | • 推奨される CUCM Release 11.5 (1) SU3 以降                                                                                           |  |
|                                                 | •最小 CUCM リリース 10.5 (2)                                                                                                    |  |
| アクセサリ                                           | サポートされる音声およびビデオ アクセサリのリストについては、                                                                                                |  |
|                                                 | 「Unified Communications Endpoint and Client Accessories」を参照してください。                                                             |  |
|                                                 | <ul> <li>Cisco Webex Meetings 仮想デスクトップ アプリ ミーティングを開始<br/>または終了するためのアクセサリの使用、またはミーティングのミュー<br/>トとミュート解除はサポートされていません。</li> </ul> |  |
|                                                 | <ul> <li>ホストが [ミーティングの終了] ボタンを使用してミーティングを終<br/>了した場合、ミーティングは新しいホストを割り当てずに、直接終了<br/>します</li> </ul>                              |  |

<sup>3</sup> Citrix 受信機またはVMwareホライズンクライアントは、対応する接続ブローカー向けのユーザインターフェイス が用意されています。

(pcoip および Blaster)

### ポート要件

クライアントは、次の表に示すポートおよびプロトコルを使用します。クライアントとサーバ間にファイアウォールを 展開する場合、次のポートおよびプロトコルを許可するようにファイアウォールを設定します。

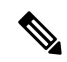

(注) Webex ミーティング仮想デスクトップアプリのクライアントインストーラーは、ファイアウォールルールを追加しません。エンドポイントでWindowsファイアウォールを無効にするか、または例外を追加して、Webex ミーティングの仮想デスクトップアプリを許可します。

### ポートおよびプロトコル

次の表は、クライアントが使用するポートおよびプロトコルを示します。クライアントとサーバ間にファイアウォール を展開する場合、次のポートおよびプロトコルを許可するようにファイアウォールを設定します。

#### 表 **5**:ポートおよびプロトコル

| ポート      | アプリケーション層プロトコル | トランスポート層プロトコル | 説明                                                                                                    |  |
|----------|----------------|---------------|----------------------------------------------------------------------------------------------------|--|
| 構成       |                |               |                                                                                                    |  |
| 6970     | НТТР           | [TCP]         | TFTP サーバに接続し、クラ<br>イアント設定ファイルをダウ<br>ンロードします。                                                                                                    |  |
| 6972     | HTTPS          | [TCP]         | TFTP サーバに接続し、Cisco<br>Unified Communications<br>Manager リリース 11.0 以降用<br>のクライアント コンフィ<br>ギュレーション ファイルを<br>安全にダウンロードします。                                          |  |
| 53       | DNS            | UDP           | ホスト名の解決。                                                                                                    |  |
| 3804     | CAPF           | ТСР           | ローカルで有効な証明書<br>(LSC) を IP フォンに発行<br>する。このポートは、Cisco<br>Unified Communications<br>Manager Certificate Authority<br>Proxy Function (CAPF) 登録<br>用のリスニング ポートで<br>す。 |  |
| 8443     | HTTPS          |               | Cisco Unified Communications<br>Manager へのトラフィック                                                                                                    |  |
| コミュニケーショ | ンマネージャのシグナリング  |               |                                                                                                    |  |
| 2748     | СТІ            | ТСР           | デスク フォンの制御に使用<br>される コンピュータ テレ<br>フォニー インターフェイス<br>(CTI)。                                                                                                    |  |
| 5060     | SIP            | ТСР           | Session Initiation Protocol<br>(SIP) コールシグナリング<br>を提供する。                                                                                                    |  |
| 5061     | SIP オーバー TLS   | ТСР           | SIP over TCP がセキュアな<br>SIP コールシグナリングを提<br>供する。(セキュアな SIP が<br>デバイスで有効な場合のみ使<br>用。)                                                                               |  |

| ポート                               | アプリケーション層プロトコル                  | トランスポート層プロトコル | 説明                                                                                            |
|-----------------------------------|---------------------------------|---------------|-----------------------------------------------------------------------------------------------|
| $5070 \sim 6070$                  | BFCP                            | UDP           | ビデオ画面共有機能のBinary<br>Floor Control Protocol<br>(BFCP)                                          |
| 音声またはビデオ                          | テメディアの変換(Voice or Video Media E | xchange)      |                                                                                               |
| 16384 ~ 32766                     | RTP/SRTP                        | UDP           | 音声、ビデオ、BFCP ビデオ<br>デスクトップ共有で使用され<br>る Cisco Unified<br>Communications Manager メ<br>ディアポートの範囲。 |
| Cisco Webex Meetings 仮想デスクトップ アプリ |                                 |               |                                                                                               |
| 443                               | HTTPS                           | [TCP]         | 会議用のCisco Webex Meeting<br>に接続する。                                                             |

#### オープンポート要件

Webex ミーティング仮想デスクトップアプリクライアントをシンクライアントにインストールします。次に、[設定]、 [コミュニケーションマネージャ シグナリング]、および音声またはビデオメディアの交換用のポートリストを開きま す。

Webex ミーティングの仮想デスクトップアプリケーションとエージェントをHVD上にインストールします。次に、[設定 (Configuration)] および Webex ミーティングの 仮想デスクトップアプリ リストを開きます。

#### 表 6: VMware 統合型アクセスゲートウェイポートリスト

| 方向性             | トランスポート プロトコル | 接続先ポート | 目的          |
|-----------------|---------------|--------|-------------|
| 外部ネットワーク => UAG | TCP/UDP       | 443    | ブラストエクストリーム |
|                 |               | 4172   | PCoIP       |
|                 |               | 8443   | HTML ブラスト   |
| 内部ネットワーク(管理者)=  | ТСР           | 9443   | 残りの API     |
|                 | [TCP]         | 80/443 | エッジゲートウェイ   |

| 方向性                      | トランスポート プロトコル | 接続先ポート | 目的                                    |
|--------------------------|---------------|--------|---------------------------------------|
| UAG => 内部ネットワーク<br>(VDI) | ТСР           | 443    | Connection サーバ<br>(Connection Server) |
|                          | TCP/UDP       | 4172   | PCoIP                                 |
|                          | [TCP]         | 32111  | USB リダイレクト                            |
|                          | TCP/UDP       | 22443  | ブラストエクストリーム                           |
|                          | [TCP]         | 9427   | MMR/CDR                               |
|                          | TCP/UDP       | 53     | DNS クエリ (DNS Query)                   |

#### 表 7: Citrix Netscaler VPX ポートリスト

| 外部ネットワーク =><br>NetScaler | ТСР     | 80   | Citrix 受信機からの接続                                        |
|--------------------------|---------|------|--------------------------------------------------------|
|                          | TCP/UDP | 443  |                                                        |
| 内部ネットワーク =><br>NetScaler | ТСР     | 80   | Citrix 受信機からの接続                                        |
|                          | TCP/UDP | 443  | StoreFront Server / Citrix 受信<br>者からの接続からの認証コー<br>ルバック |
|                          | [TCP]   | 22   | NetScaler 管理                                           |
|                          |         | 80   |                                                        |
|                          |         | 443  |                                                        |
|                          |         | 3010 |                                                        |
|                          |         | 3008 |                                                        |

| NetScaler=>内部ネットワー | TCP/UDP | 53          | DNS クエリ(DNS Query)     |
|--------------------|---------|-------------|------------------------|
| 🧭 (VDI)            | UDP     | 123         | NTP                    |
|                    | ТСР     | 389         | LDAP 照会                |
|                    |         | 636         |                        |
|                    | ТСР     | 443         | Citrix StoreFront サーバー |
|                    |         | 80          |                        |
|                    |         | 808         |                        |
|                    | ТСР     | 80          | Citrixデリバリコントローラ       |
|                    |         | 443         |                        |
|                    | TCP/UDP | 1494        | HDX ICA                |
|                    |         | 2598        |                        |
|                    | UDP     | 16500-16509 | 1                      |
|                    |         | 3224-3324   | 1                      |

### サポートされるコーデック

#### 表 **8**:サポートされている音声コーデックとビデオ コーデック

| オーディオ コーデック                                                              | ビデオコーデック  |
|--------------------------------------------------------------------------|-----------|
| G.722                                                                    | H.264/AVC |
| 722.1 (24 および 32k)                                                       |           |
| G.722.1 は Cisco Unified Communications Manager 8.6.1 以降<br>でサポートされます。    |           |
| G.711 A-law                                                              |           |
| G.711 u-law                                                              |           |
| G.729a                                                                   |           |
| Opus                                                                     |           |
| <b>Opus</b> は Cisco Unified Communications Manager 11.0 以降で<br>サポートされます。 |           |

### **Cisco Expressway**

Cisco Expressway ソリューションは、コア (Expressway-C) およびエッジ (Expressway-E) で構成されています。Expressway C および E は、仮想プライベート ネットワークを必要とせずにリモート ビデオおよびモバイル クライアントとプライ ベート通信プラットフォームとの通信を可能にします。

CUCM を使用して、CUCM に登録されているエンドポイントとは関係なく、Webex と通信するように、Expressway C および E を展開します。Cisco Expressway の設定の詳細については、『Cisco Expressway を使用したモバイルおよびリモートアクセス』を参照してください。

### Cisco Unified Communications Manager (CUCM)の有効化

- 1. COP ファイル cmterm-WebexVDI-install-181129 を Cisco.com からダウンロードします。
- 2. ソフトウェアの場所の詳細を入力し、[次へ (Next)] をクリックします。

| cisco For Ci                                           | co Unified Operating System Administration<br>sco Unified Communications Solutions | Navigation Cisco Unified OS Administration Cisco Unified OS Administration Go<br>admin Search Documentation About Logout |
|--------------------------------------------------------|------------------------------------------------------------------------------------|----------------------------------------------------------------------------------------------------|
| Show - Settings -                                      | Security - Software Upgrades - Services - Help -                                   |                                                                                                    |
| Software Installa                                      | tion/Upgrade                                                                       |                                                                                                    |
| 🙆 Cancel 📫 !                                           | Vext                                                                               |                                                                                                    |
| Status                                                 | ,                                                                                  |                                                                                                    |
| -Software Locatio                                      | n                                                                                  |                                                                                                    |
| Directory*                                             | Remote Filesystem                                                                  |                                                                                                    |
| Server*                                                | XXX XX XX XX                                                                       |                                                                                                    |
| User Name*                                             | cmbu                                                                               |                                                                                                    |
| User Password*                                         |                                                                                    |                                                                                                    |
| Transfer Protocol*<br>SMTP Server<br>Email Destination | (SFTP 0)                                                                           |                                                                                                    |
| SMTP Server<br>Email Destination                       |                                                                                    |                                                                                                    |

Cancel Next

3. オプション/アップグレードに COP ファイル名を入力します。

| cisco Unified Operating Sy<br>Per Case Unified Communications Solution                                                                 | stem Administration                     | Nervyation Cects Unified OS Administration I Go<br>admin Search Documentation About Lagout |
|----------------------------------------------------------------------------------------------------|-----------------------------------------|--------------------------------------------------------------------------------------------|
| Show + Settings + Security + Software Upgrades + S                                                                                     | rvise + Hep +                           |                                                                                            |
| Software Installation/Upgrade                                                                                                    |                                         |                                                                                            |
| 🙆 Cancel 📫 Neel                                                                                                    |                                         |                                                                                            |
| Status<br>Status: Ready                                                                                                    |                                         |                                                                                            |
| Software Location<br>Options/Upgrades* ( oncern-Webes/UD instal-181129.x                                                               | Long age 1                              |                                                                                            |
| Envalid Upgrades                                                                                                    |                                         |                                                                                            |
| Option Names                                                                                                    |                                         | Rotus                                                                                      |
| s52010ce9_5_2-8hth81fx38f.pkg                                                                                                    | Name does not match any filter pattern. |                                                                                            |
| console/SGCLinux                                                                                                    | Name does not match any fitter pattern, |                                                                                            |
| cm-locale uh_CN-8.5.1.2000-1.cop.sgn Hajor and minor version numbers obtained from the name do NOT match those of the current version. |                                         | ose of the current version.                                                                |
| Abrejielde 4                                                                                                    | Name does not match any filter pattern. |                                                                                            |

**4. サーバ**を選択し、コントロールセンターで [移動 (Go)] をクリックします。次に、サービスを再起動します: Cisco Unified CM、Cisco CTI Manager、および Cisco TFTP。

| cisco     | For Cisco Unified Communications Solutions           |         |
|-----------|------------------------------------------------------|---------|
| Alarm -   | Irace + Tools + Snmp + CallHome + Help +             |         |
| Control C | Center - Feature Services                            |         |
| Sta       | rt 🛑 Stop  ha Restart 🔇 Refresh Page                 |         |
| Statue    |                                                      |         |
| (Read     |                                                      |         |
| Uncou     |                                                      |         |
| Select S  | Server                                               |         |
| Server*   | edge-ucm-187.jabberqa.cisco.comCUCM Voice/Video 🗘 Go |         |
| _         |                                                      |         |
| Perform   | nance and Monitoring Services                        |         |
|           | Service Name                                         | Status: |
| 0         | Cisco Serviceability Reporter                        | Started |
|           | Cisco CallManager SNMP Service                       | Started |
| Directo   | ry Services                                          |         |
|           | Service Name                                         | Status: |
| 0         | Cisco DirSync                                        | Started |
| CM Serv   | vices                                                |         |
|           | Service Name                                         | Status: |
| 0         | Cisco CallManager                                    | Started |
| 0         | Cisco Unified Mobile Voice Access Service            | Started |
| 0         | Cisco IP Voice Media Streaming App                   | Started |
| 0         | Cisco CTIManager                                     | Started |
| 0         | Cisco Extension Mobility                             | Started |
| 0         | Cisco DHCP Monitor Service                           | Started |
| 0         | Cisco Intercluster Lookup Service                    | Started |
| 0         | Cisco Location Bandwidth Manager                     | Started |
| 0         | Cisco Directory Number Alias Sync                    | Started |
| 0         | Cisco Directory Number Alias Lookup                  | Started |
| 0         | Cisco Dialed Number Analyzer Server                  | Started |
| 0         | Cisco Dialed Number Analyzer                         | Started |
| 0         | Cisco Tftp                                           | Started |

5. 1. デバイスモードCisco Webex VDI SVC Framework を使用して、ユーザ用の新しい WSF デバイスを追加します。

- (注) WSF デバイスを追加する手順は、CSF デバイスを追加する手順と同じです。
  - 2. このデバイスでCTIからのデバイス制御を許可するチェックボックスを選択します。
  - 3. エンドユーザのページに CTI アクセス許可を追加します

| Groups | Standard CCM End Users<br>Standard CTI Allow Control of All Devices<br>Standard CTI Enabled                                                                 |   |              | Ac<br>Re |
|--------|----------------------------------------------------------------------------------------------------|---|--------------|----------|
|        |                                                                                                    | • | View Details |          |
| Roles  | Standard CCM End Users<br>Standard CCMUSER Administration<br>St <mark>andard CTI Allow Control of All Device</mark> s<br>Sta <mark>ndard CTI Enabled</mark> |   |              |          |
|        |                                                                                                    | - | View Details |          |

#### **Conference Now Information**-

Enclose Find House to Heat Conference Name

### CUCM に接続するためのユーザーの承認

会議サイトと CUCM の資格情報の両方が暗号化され、ローカルストレージにキャッシュされます。再起動のたびに、 Webex ミーティング仮想デスクトップアプリは常に、キャッシュされた資格情報が最初に試行されます。キャッシュ された資格が無効になった場合は、認証を再実行するように求められます。

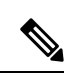

(注) すべての設定または資格情報はHVDのみにキャッシュされ、シンクライアントにはキャッシュされません。

| 導入                             | ユーザ エクスペリエンス                  |
|--------------------------------|-------------------------------|
| 会議サイトと CUCM の両方が SSO 対応になっています | 1. 電子メールを入力して、サービス検索を開始します。   |
|                                | 2. ユーザ名とパスワードをブラウザに入力します。     |
|                                | 3. プレミーティング UI が表示されます。       |
|                                | ▲ 最フリーッチュエレン ヨーバット山と明島したよ     |
| 会議サイトはSSOに対応していますか、CUCM はSSO 対 | 1. 電子メールを入力して、サービス検出を開始します。   |
| 応ではめりません                       | 2. ユーザ名とパスワードをブラウザに入力します。     |
|                                | 3. プレミーティング UI が表示されます。       |
|                                | 4. ポップアップウィンドウに CUCM の資格情報を入力 |
|                                | します。                          |

| 導入                               | ユーザ エクスペリエンス                                                 |
|----------------------------------|--------------------------------------------------------------|
| 会議サイトは SSO 対応ではありませんが、CUCM が SSO | 1. 電子メールを入力して、サービス検索を開始します。                                  |
| 対応であるか、SSOが有効になっていない可能性があります     | 2. 会議アカウントの資格情報の[ユーザ名(Username)<br>と[パスワード(Password)]を入力します。 |
|                                  | 3. プレミーティング UI が表示されます。                                      |
|                                  | 4. 会議の資格情報と異なる場合は、CUCMの資格情報を<br>入力します。                       |

### **Cisco Webex Meetings Virtual Desktop App**の展開とインストールの ワークフロー

前提条件:

CUCM がインストールされていて、動作していることを確認します。

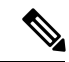

- (注) CUCM がインストールされていない場合、インストール手順の詳細について、『Cisco Unified Communications Manager』の「インストールガイド」を参照してください。
- 1. 導入に影響する可能性がある制限または制限の詳細については、Webex ミーティングの仮想デスクトップアプリリ リースノートを参照してください。
- 2. システム要件を確認して、必要なハードウェアとソフトウェアがそれらに対応していることを確認します。

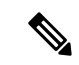

(注) すべての要件を満たしていない場合は、展開が機能しない可能性があります。

3. ポート要件の確認。

- 4. DNS サーバで SRV レコードを設定する。管理者が DNS 上に SRV レコードを設定していない場合は、コマンドラ インで Webex ミーティングをインストールして引数を設定します。詳細については、DNS サーバでの SRV レコー ドの展開を参照してください。
- 5. CUCM を設定 (COP ファイルをインストールし、サービスを再起動します: Cisco unified CM、Cisco CTI Manager、 Cisco TFTP、ユーザーおよび WSF デバイス追加。CUCM 設定の詳細については、Cisco Unified Communications Manager (CUCM) の有効化 を参照してください。

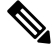

(注) WSF デバイスの専用ディレクトリ番号を作成します。

- 6. データセンターにホストされた仮想デスクトップを作成して設定します。ホストされた仮想デスクトップ (HVD) がWebex ミーティングの仮想デスクトップアプリをインストールできる状態になっていることを確認します。詳細 については、ホストされる仮想デスクトップワークフローの設定を参照してください。
- 7. シンクライアントを設定します。詳細については、「シンクライアント OEM から入手可能なマニュアル」を参照 してください。
- シンクライアントとホストされる仮想デスクトップ上に、Webex ミーティング仮想デスクトップアプリケーション クライアントコンポーネントをインストールします。詳細は、コンポーネントワークフローのインストールを参照 してください。Webex ミーティングの仮想デスクトップアプリエージェントおよびその他の必要なソフトウェアを HVD にインストールした後、その HVD を複製できます。

### ホストされる仮想デスクトップワークフローの設定

- 1. 管理者権限を使用して、新しいユーザとして Microsoft Windows HVD にログインします。
- 2. HVD を社内ドメインに加えます。

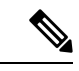

(注) ドメイン管理者の権限が必要です。

- 3. HVD への Citrix または VMware アクセスを設定します。
- 4. HVD 上で、Webex ミーティング仮想デスクトップアプリをインストールします。

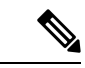

(注) Webex ミーティングの仮想デスクトップアプリは、現在のリリースの英語版オペレーティングシステムをサポートしています。英語以外のオペレーティングシステムを使用している場合は、次のコマンドラインを使用してWebex ミーティングのデスクトップアプリをインストールします。

msiexec.exe/i ciscowebex 会議 setup .msi Clear = 1

- 5. HVD 上で、Webex ミーティング仮想デスクトップアプリエージェントをインストールします。
- **6.** HVD 画像を複製します。

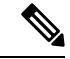

(注) Microsoft Windows HVD イメージのクローンを作成するためのベストプラクティスの詳細については、Citrix または VMware 製品のマニュアルを参照してください。

### コンポーネントワークフローのインストール

1. Webex ミーティングの仮想デスクトップアプリのダウンロード。

- 2. Webex ミーティングの仮想デスクトップアプリエージェントとクライアントをダウンロードします。
- 3. HVD 向け Webex ミーティング仮想デスクトップアプリクライアントをシンクライアントにインストールします。

- (注) Webex ミーティング仮想デスクトップクライアントをシンクライアントにインストールする場合は、HVD を使用して接続を切断します。
- 4. HVD 上で、Webex ミーティング仮想デスクトップアプリをインストールします。

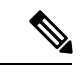

(注) Webex ミーティングの仮想デスクトップアプリは、現在のリリースの英語版オペレーティングシステムをサポートしています。英語以外のオペレーティングシステムを使用している場合は、次のコマンドラインを使用してWebex ミーティング仮想デスクトップアプリをインストールします。

msiexec.exe/i ciscowebex 会議 setup .msi Clear = 1

5. HVD 上で、Webex ミーティング仮想デスクトップアプリエージェントをインストールします。

### DNS サーバでの SRV レコードの展開

クライアントは、サービスドメインでレコードのネームサーバをクエリーします。

異なるサービスドメインを使用するユーザのサブセットが組織に複数存在する場合、サービスドメインの各DNSゾー ンに SRV レコードを導入します。

必要に応じて次の SRV レコードを作成します。

- •\_cisco-uds.\_tcp.example.com (内部 DNS 上)
- \_collab-edge.\_tls.example.com (on 外部 DNS)

#### 内部レコード

次の表では、クライアントがサービスを検出できるように、内部ネーム サーバでプロビジョニング可能な SRV レコー ドのリストを示します。

| サービス レコード  | 説明                                                                                                    |
|------------|----------------------------------------------------------------------------------------------------|
| _cisco-uds | CUCM バージョン 10 以降の場所を提供します。                                                                                                    |
|            | <ul> <li>              複数の CUCM クラスタを使用した環境では、ク             ラスタ間検索サービス(ILS)を設定する必要が             あります。ILSは、クライアントがユーザのホー             ム クラスタを検索して、サービスを検出できる             ようにします。      </li> </ul> |

 (注)
 SRV レコードでは、完全修飾ドメイン名(FQDN)をホスト名として使用します。

次に、\_cisco-uds SRV レコードの例を示します。

```
cisco-uds. tcp.example.com
                              SRV service location:
         priority
                      = 1
                       = 5
         weight
                       = 8443
         port
         svr hostname = cucml.example.com
_cisco-uds._tcp.example.com
                              SRV service location:
         priority
                      = 2
                       = 20
         weight
         port
                       = 8443
         svr hostname = cucm2.example.com
```

#### 外部レコード

次の表に、Expressway for Mobile and Remote Access の設定の一部として、外部ネーム サーバにプロビジョニングが必要 な SRV レコードの一覧を示します。

| サービス レコード    | 説明                                                                                                    |  |
|--------------|----------------------------------------------------------------------------------------------------|--|
| _collab-edge | Cisco VCS Expressway または Cisco Expressway-E サーバーの場所を提供します。                                                                 |  |
|              | SRV レコードでは、完全修飾ドメイン名(FQDN)をホス<br>ト名として使用します。                                                                               |  |
|              | <ul> <li>(注) クライアントには、Cisco VCS Expressway または<br/>Cisco Expressway-E サーバーが提供する Cookie<br/>を使用するために FQDN が必要です。</li> </ul> |  |

次に、\_collab-edge SRV レコードの例を示します。

```
_collab-edge._tls.example.com
                                 SRV service location:
         priority
                       = 3
                        = 7
         weight
         port
                       = 8443
         svr hostname = vcsel.example.com
collab-edge. tls.example.com
                                SRV service location:
         priority
                       = 4
         weight
                       = 8
         port
                       = 8443
         svr hostname = vcse2.example.com
```

### インストール

### Windows への Webex ミーティング仮想デスクトップアプリのインストール

手順

**ステップ1** HVD上でWebex Windows およびWebex ミーティングの仮想デスクトップアプリエージェントをダウンロー ドしてインストールします。

ステップ2 Webex ミーティング仮想デスクトップアプリをダウンロードしてシンクライアントにインストールします。 ステップ3 HVD で、Webex ミーティングの仮想デスクトップアプリを起動します。

#### Ubuntu への Webex ミーティング仮想デスクトップアプリのインストール

手順

- **ステップ1** HVD上でWebex WindowsおよびWebex ミーティングの仮想デスクトップアプリエージェントをダウンロー ドしてインストールします。
- ステップ2 Webex ミーティング仮想デスクトップアプリクライアント Debian (.pkg) パッケージをダウンロードし、 Ubuntu にインストールします。
- ステップ3 HVD で、Webex ミーティングの仮想デスクトップアプリを起動します。

### **Unicon eLux** 上に、Webex ミーティング仮想デスクトップアプリをインストールしま す

手順

- ステップ1 HVD 上の Webex Windows および Webex ミーティング仮想デスクトップアプリエージェントをダウンロー ドします。
- ステップ2 Webex ミーティングの仮想デスクトップアプリクライアントをダウンロードします。Elias ツールを使用して、Webex ミーティング仮想デスクトップアプリクライアントを含むイメージを作成します。シンクライアントにイメージを展開します。イメージの作成方法またはシンクライアントの更新方法の詳細については、Unicon Web サイトから入手可能な「Elias」のマニュアルを参照してください。
- ステップ3 HVD で、Webex ミーティングの仮想デスクトップアプリを起動します。

### HPThinPro上で、Webexミーティング仮想デスクトップアプリをインストールします

#### 手順

- **ステップ1** HVD上でWebex WindowsおよびWebex ミーティングの仮想デスクトップアプリエージェントをダウンロー ドしてインストールします。
- ステップ2 Webex ミーティング仮想デスクトップアプリクライアント Debian (deb) パッケージ、および Cisco-Webex ミーティング仮想デスクトップアプリ < xx. .x xar ファイルを HP から入手します。ファイル名の < xx .x x >変数は、Webex ミーティング仮想デスクトップアプリリリース番号です。HP サイトでファイルを検索す る方法については、HP のサポートにお問い合わせください。
- ステップ3 シンクライアント上にWebex ミーティング仮想デスクトップアプリクライアントを手動でインストールするには、ファイルを USB スティックにコピーします。
- ステップ4 シンクライアントで、USB スティックから手動で、または大規模導入用 HP デバイスマネージャーを使用 して、次の順序でWebex ミーティング Virtual Desktop アプリファイルをインストールします。インストー ルの順序

• cisco-jvdi 12.0. x-pre-reqs-thinpro 6.2.0 (hp1d. xar) をインストールします。

• VDI. deb パッケージ用の Cisco jabber ソフトフォンをインストールします。

大規模導入の詳細については、HP から入手可能な HP デバイスマネージャー 4.7 のマニュアルを参照して ください。

ステップ5 HVD で、Webex ミーティングの仮想デスクトップアプリを起動します。

### コマンドラインからの Cisco Webex Meetings Virtual Desktop App の インストール

開始する前に、ローカルの管理者権限でログインします。

- 1. コマンドライン ウィンドウを開きます。
- 2. 次のコマンドを入力します。

msiexec.exe/i CiscoWebexMeetingsSetup .msi

- 3. パラメータ=値のペアとしてコマンドライン引数を指定します。
- 4. msiexec.exe/i CiscoWebexMeetingsSetup. msiargument = value
- 5. コマンドを実行して、Webex ミーティングの仮想デスクトップアプリをインストールします。

#### インストール コマンドの例

Webex ミーティング仮想デスクトップアプリをインストールするには、次の例を確認してください。msiexec.exe/I CiscoWebexMeetingsSetup.smi Clear=1VOICE\_SERVICES\_DOMAIN=Voiceservice.domein.com

CLEAR=1 — 既存のブートストラップファイルを削除します。

#### 表 9:認証引数

| 引数     | 值                    | 説明                                                                                                    |
|--------|----------------------|----------------------------------------------------------------------------------------------------|
| TFTP   | IP アドレス<br>ホスト名 FQDN | <ul> <li>TFTPサーバのアドレスを指定します。</li> <li>値として次のいずれかを設定します。</li> <li>ホスト名 (hostname)</li> <li>IP アドレス (123.45.254.1)</li> <li>FQDN (hostname.domain.com)</li> <li>Cisco Unified Communications Manager</li> <li>がオーセンティケータとして設定されている場合に、この引数を指定します。</li> </ul>                      |
| СТІ    | IP アドレス<br>ホスト名 FQDN | CTI サーバのアドレスを設定します。<br>Cisco Unified Communications Manager<br>がオーセンティケータとして設定され<br>ている場合に、この引数を指定しま<br>す。                                                                                                    |
| CCMCIP | IP アドレス<br>ホスト名 FQDN | <ul> <li>CCMCIPサーバのアドレスを設定します。</li> <li>この引数を指定します。</li> <li>Cisco Unified Communications<br/>Manager をオーセンティケータと<br/>して設定する。</li> <li>CCMCIPサーバのアドレスがTFTP<br/>サーバアドレスと同じではありま<br/>せん。</li> <li>クライアントは両方のアドレスが<br/>同じであれば、TFTP サーバアド<br/>レスで CCMCIPサーバを検索でき<br/>ます。</li> </ul> |

| 引数                    | 値           | 説明                                                                                                    |
|-----------------------|-------------|----------------------------------------------------------------------------------------------------|
| VOICE_SERVICES_DOMAIN | ドメイン        | この設定が指定された場合、クライア<br>ントはサービスディスカバリとエッジ<br>検出の目的で、<br>VOICE_SERVICES_DOMAINの値を使<br>用して次の DNS レコードを検索しま<br>す。<br>・_cisco-uds                                                                        |
|                       |             | • _collab-edge                                                                                                    |
|                       |             | この設定は任意です。指定しない場<br>合、DNS記録は、ユーザによるメール<br>アドレス入力、またはキャッシュされ<br>たユーザ設定から照会されます。                                                                                                    |
| LANGUAGE              | 10 進数の LCID | Cisco Jabber for Windows で使用される<br>言語のロケール ID(LCID)を 10 進数<br>で定義します。値は、サポートされる<br>言語に対応する、10 進数の LCID で<br>す。                                                                                    |
|                       |             | たとえば、次のいずれかを指定できま<br>す。                                                                                                    |
|                       |             | ・1033 は英語です                                                                                                    |
|                       |             | ・1036 はフランス語です                                                                                                    |
|                       |             | 指定可能な言語の完全なリストについ<br>ては、「言語の LCID」トピックを参<br>照してください。                                                                                                    |
|                       |             | この引数は省略可能です。                                                                                                    |
|                       |             | 値を指定しない場合、Webex Meetings<br>Virtual Desktop App は現在のユーザー<br>の地域の言語をデフォルトとして設定<br>します。                                                                                                    |
|                       |             | 地域言語は、[コントロールパネル<br>(Control Panel)]>[地域および言語<br>(Region and Language)]>[日付、時<br>刻、または数字形式の変更(Change<br>the date, time, or number format)]><br>[形式(Formats)]タブ>[形式<br>(Format)]ドロップダウンで設定し<br>ます。 |

### Cisco Webex Meetings Virtual Desktop App の開始

HVD でWebex ミーティングの仮想デスクトップアプリを開始します。次に、シンクライアント上の HVD およびクラ イアントが自動的に起動します。 © 2019 Cisco Systems, Inc. All rights reserved.

【注意】シスコ製品をご使用になる前に、安全上の注意(www.cisco.com/jp/go/safety\_warning/)をご 確認ください。本書は、米国シスコ発行ドキュメントの参考和訳です。リンク情報につきましては、 日本語版掲載時点で、英語版にアップデートがあり、リンク先のページが移動/変更されている場合が ありますことをご了承ください。あくまでも参考和訳となりますので、正式な内容については米国サ イトのドキュメントを参照ください。また、契約等の記述については、弊社販売パートナー、または、 弊社担当者にご確認ください。

©2008 Cisco Systems, Inc. All rights reserved. Cisco, Cisco Systems, およびCisco Systems ロゴは、Cisco Systems, Inc.またはその関連会社の米国およびその他の一定の国における登録商標または商標です。 本書類またはウェブサイトに掲載されているその他の商標はそれぞれの権利者の財産です。 「パートナー」または「partner」という用語の使用はCiscoと他社との間のパートナーシップ関係を意味するものではありません。(0809R) この資料の記載内容は2008 年 10 月現在のものです。 この資料に記載された仕様は予告なく変更する場合があります。

### 

#### シスコシステムズ合同会社

〒107-6227 東京都港区赤坂9-7-1 ミッドタウン・タワー
 http://www.cisco.com/jp
 お問い合わせ先:シスコ コンタクトセンター
 0120-092-255 (フリーコール、携帯・PHS含む)
 電話受付時間:平日 10:00~12:00、13:00~17:00
 http://www.cisco.com/jp/go/contactcenter/